# Planungs atlas Hirden Hochbau

Handbuch Zertifizierung

Beton

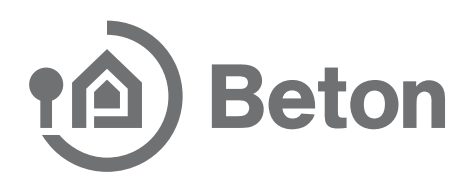

### Inhalt

| Anleitung für die Nutzung des Zertifizierungs-Tools                      | 3 |
|--------------------------------------------------------------------------|---|
| Schritt 1 – Gehen Sie zum Tabellenblatt "Gewichtungstabelle"             | 3 |
| Schritt 2 – Gehen Sie zum Tabellenblatt "Datenerfassung"                 | 4 |
| Schritt 3 – Bearbeitung der Kriterien                                    | 5 |
| Schritt 4 – Auswertung der Kriterien                                     | 6 |
| Schritt 5 – Übertragung in das Tabellenblatt "Gewichtungstabelle" Teil 1 | 7 |
| Schritt 5 – Übertragung in das Tabellenblatt "Gewichtungstabelle" Teil 2 | 8 |

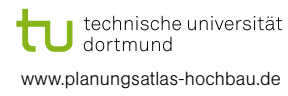

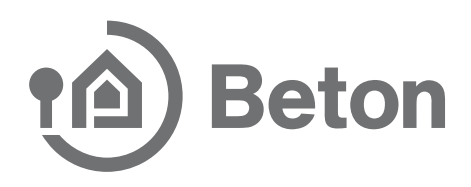

| Weiches Zerfrikatisei | erreicht werden ?                      | Auswahl des Zertifkates<br>Filme                                                          | . ( | 32                     |                |               |                 |
|-----------------------|----------------------------------------|-------------------------------------------------------------------------------------------|-----|------------------------|----------------|---------------|-----------------|
|                       | Kiteriengruppe                         |                                                                                           | B   | Bewerlungspunkte (BWP) |                |               |                 |
| Hauptkriteriengruppe  |                                        | Kilerium                                                                                  | lat | Ziel                   | max            | Mulliplikator | Ergebnis<br>Ist |
|                       | Wirkungen auf die                      | TWV 1.1 Okobikaz                                                                          |     | 6.50                   | 10,00          | 7             | 0,00            |
| Ökologische Qualität  | globalo und lokalo<br>Umwet<br>(CNV 1) | ENV 1.2 Fisiken für die<br>Inkale Umwell<br>ENV 1.0 Umwelvertragiche<br>Viatenalgewinnung |     | 6,50<br>6,50           | 10,00<br>10,00 | 3             | 0,00<br>0,00    |

#### Schritt 1 – Gehen Sie zum Tabellenblatt "Gewichtungstabelle"

Wählen Sie das von Ihnen angestrebte Zertifikat (Bronze, Silber, Gold) aus.

Auf Grundlage des gewählten Zertifikates werden in der Spalte "Ziel" die Bewertungspunkte angegeben, die zum Erreichen des Zertifikates erforderlich sind. Die Zielpunktzahl eines Kriteriums ist nur solange sichtbar, bis dieses Kriterium bearbeitet ist.

Zur Orientierung wird durch eine farbige Füllung dargestellt, in welchem Maße die tatsächlich berechneten Bewertungspunkte zur Zielerfüllung beitragen.

Die Farbfüllungen haben folgende Bedeutung:

- > die Farbfüllung "rot" bedeutet: Anforderung nicht erfüllt
- > die Farbfüllung "orange" bedeutet: kritisch. aber noch erfüllbar
- > die Farbfüllung "gelb" bedeutet: Nebenanforderungen erfüllt (vgl. Tabellenblatt "Einleitung")
- > die Farbfüllung "grün" bedeutet: Anforderung voll erfüllt

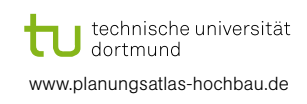

(2)

(3)

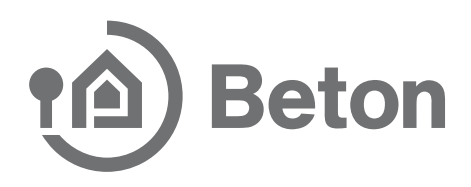

#### Schritt 2 – Gehen Sie zum Tabellenblatt "Datenerfassung"

|                                                           | e die Projektdaten ein:                                                            |
|-----------------------------------------------------------|------------------------------------------------------------------------------------|
| Projektname                                               | Projektname                                                                        |
| Projektname                                               | Projektname                                                                        |
| Straße                                                    | Straße und Hausnummer                                                              |
|                                                           |                                                                                    |
| Stadt<br>Bitte geben Sie                                  | Stadt                                                                              |
| Stadt<br>Bitte geben Sie<br>Firmenname                    | Stadt<br>e Ihre Firmendaten ein: 2                                                 |
| Stadt<br>Bitte geben Sie<br>Firmenname<br>Straße          | Stadt<br>e Ihre Firmendaten ein: 2<br>Firmenname<br>Straße und Hausnummer          |
| Stadt<br>Bitte geben Sie<br>Firmenname<br>Straße<br>Stadt | Stadt<br>e Ihre Firmendaten ein: 2<br>Firmenname<br>Straße und Hausnummer<br>Stadt |

Bitte geben Sie die Projektdaten anstelle der Platzhalter im Kästchen ein.

2 Bitte geben Sie Ihre Firmendaten anstelle der Platzhalter im Kästchen ein.

Die getägtigten Angaben werden in alle Tabellenblätter übernommen und sind auf dem Ausdruck sichtbar.

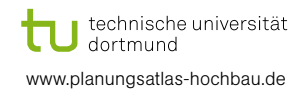

(1)

## Beton

## Anleitung für die Nutzung des Zertifizierungs-Tools

#### Schritt 3 – Bearbeitung der Kriterien

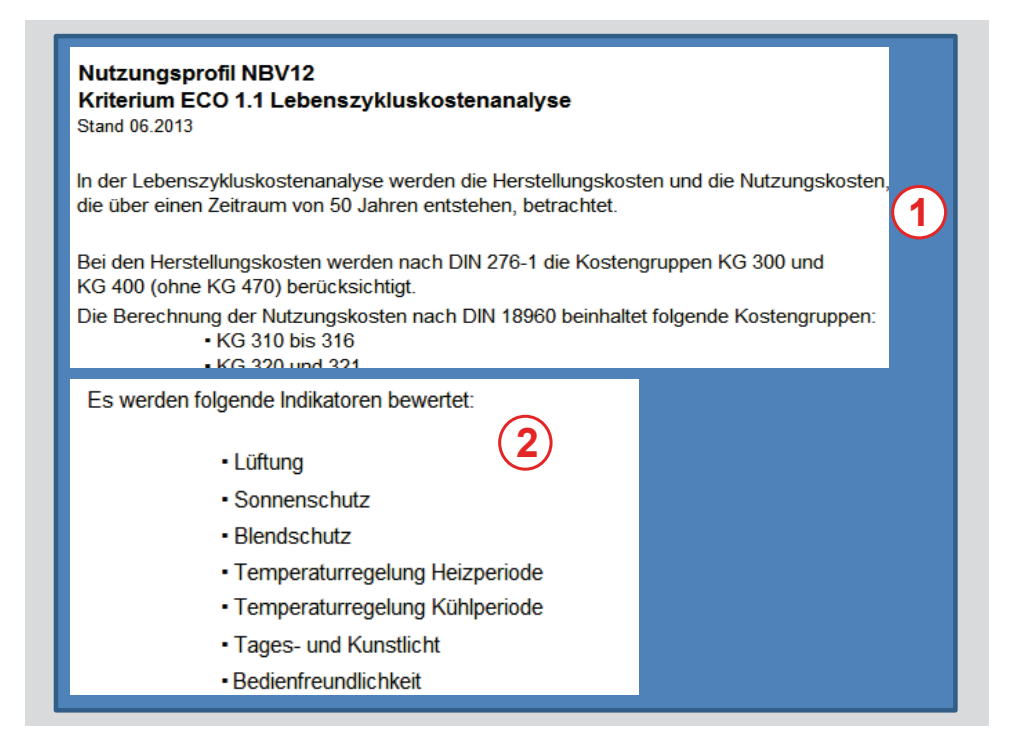

Auf der jeweils ersten Seite wird jedes Kriterium beschrieben.

Weiterhin werden die Indikatoren genannt, die für die Bewertung des jeweiligen Kriteriums auf den nachfolgenden Seiten bearbeitet werden müssen.

| Auswahl | Beschreibung                                             |          | CLP |
|---------|----------------------------------------------------------|----------|-----|
| 0       | Die Nutzer können den Luftaustausch raumweise bestimmen. | 7 CLP    |     |
| 0       | Der Luftaustausch kann individuell eingestellt werden.   | 14 CLP   |     |
|         | noch keine Auswahl möglich                               | 0 CLP    | 0,0 |
|         |                                                          | Ergebnis | 0,0 |

Für jeden Indikator wählt der Nutzer die zutreffende Antwort aus.

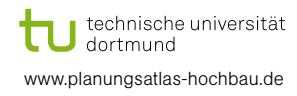

3

1

2

## Beton

## Anleitung für die Nutzung des Zertifizierungs-Tools

#### Schritt 4 – Auswertung der Kriterien

| Qualitätsstufen<br>Einsatz eines Kältemittel                                     | 10,0                                         |   |
|----------------------------------------------------------------------------------|----------------------------------------------|---|
| Einsatz eines Kältemittel                                                        | 10.0                                         | 1 |
| 1                                                                                | 10,0                                         | Ľ |
| Summe                                                                            | 20,0                                         |   |
|                                                                                  |                                              |   |
| Aus den hier erreichten Checklister<br>die Bewertungspunkte (BWP) für d<br>BWP 3 | npunkten berechnen sich<br>lieses Kriterium: |   |

Auf der letzten Seite werden die Punkte der einzelnen Indikatoren (Checklistenpunkte) automatisch addiert.

Es können im Regelfall maximal 100 Checklistenpunkte pro Kriterium erreicht werden. Trifft der Regelfall nicht zu, wird gesondert darauf hingewiesen.

Die Checklistenpunkte werden in Bewertungspunkte umgerechnet und in das Tabellenblatt "Gewichtungstabelle" automatisch übertragen.

Die Staffelung der Bewertungspunkte gestaltet sich folgendermaßen:

- 1 Bewertungspunkt entspricht im Regelfall dem Grenzwert (Mindestanforderung)
- > 5 Bewertungspunkte entsprechen dem Referenzwert (Stand der Technik)
- > 10 Bewertungspunkte entsprechen dem Zielwert (Maximalwert)

Im Regelfall müssen mindestens 10 Checklistenpunkte erzielt werden, die einem Bewertungspunkt entsprechen.

Die Ausnahmen von dieser Regel werden im Tabellenblatt "Anforderungen" übersichtlich dargestellt.

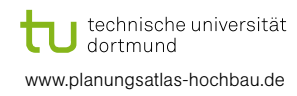

 $(\mathbf{1})$ 

 $(\mathbf{2})$ 

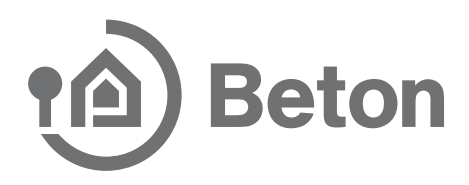

#### Schritt 5 – Übertragung in das Tabellenblatt "Gewichtungstabelle" Teil 1

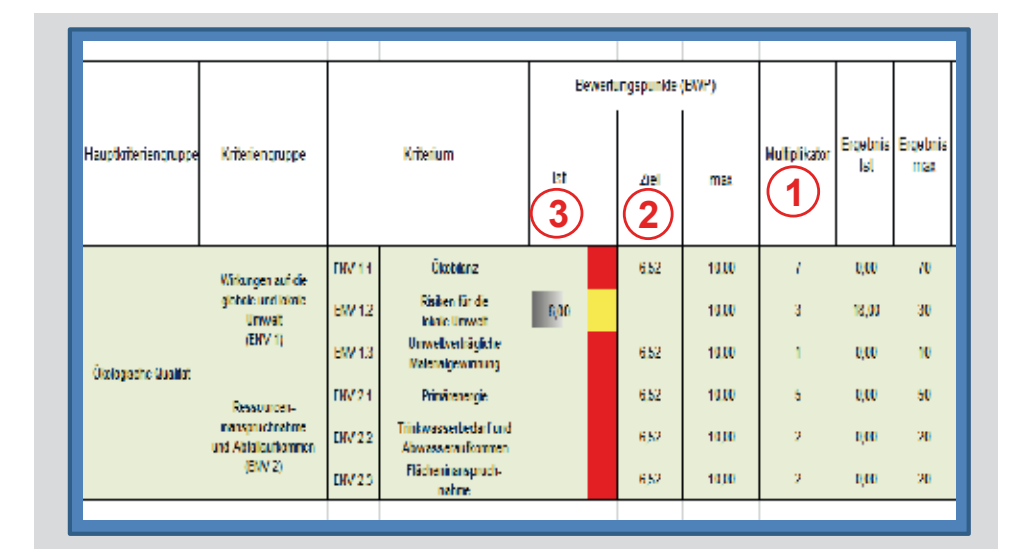

Die Kriterien nehmen jeweils einen unterschiedlich hohen Stellenwert ein.
Diesem Umstand wird Rechnung getragen, indem die berechneten Bewertungspunkte mit einem Multiplikator gewichtet werden.

2 Sobald ein Kriterium bearbeitet und übertragen ist, verändert sich die Zielvorgabe in der Spalte "Ziel" für andere Kriterien.

(3) In der Spalte "Ist" zeigt ein Balken den Erfüllungsgrag an (hier: 60 %).

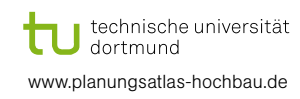

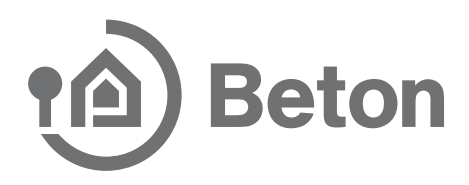

#### Schritt 5 – Übertragung in das Tabellenblatt "Gewichtungstabelle" Teil 2

|                 |                 | Gesamtpunkte<br>Hauptkriterium |               | prozentualer Anteil<br>an Maximalpunktzahl | Anteil an<br>Gesamterfüllung |                          |
|-----------------|-----------------|--------------------------------|---------------|--------------------------------------------|------------------------------|--------------------------|
| Ergebnis<br>Ist | Ergebnis<br>max | lst                            | Maximum       | in %                                       | in %                         | Erfüllungsgrad<br>gesamt |
| 49,35           | 70              | 129,35                         | 129,35 200,00 |                                            | 7,9                          |                          |
| 18,00           | 30              |                                |               |                                            | 3,4                          |                          |
| 5,00            | 10              |                                |               | 64.7                                       | 1,1                          |                          |
| 45,00           | 50              |                                |               | 64,7                                       | 5,6                          |                          |
| 2,00            | 20              |                                |               |                                            | 2,3                          |                          |
| 10,00           | 20              |                                |               |                                            | 2,3                          |                          |

Der prozentuale Anteil für das Hauptkriterium "Ökologische Qualität" beträgt im Beispiel 64,7 %. Hier erscheint die Farbfüllung "gelb", da die Nebenanforderung für dieses Hauptkriterium (für das Zertifikat Silber) eingehalten ist (vgl. Tabellenblatt "Einleitung"). Die Farbfüllung "grün" würde erscheinen, wenn das Hauptkriterium die (Haupt-)Anforderung für das Zertifikat Silber erfüllt, also mindestens 65 % beträgt.

Aus der Gewichtung der einzelnen Kriterien (vgl. Seite 5) ergibt sich der prozentuale Anteil des einzelnen Kriteriums an der Gesamterfüllung für die Zertifizierung.

Der "Erfüllungsgrad gesamt" ist ebenfalls mit einer Farbfüllung hinterlegt. Beim Zertifikat "Silber" erscheint "grün" bei einer Gesamtpunktezahl von mindestens 65 %.

Die Anforderungen der DGNB an die Kriterien sind sehr umfangreich. Daher empfehlen wir, das "Handbuch DGNB" hinzuzuziehen. Gemeint ist hiermit das "DGNB Handbuch für nachhaltiges Bauen, Version 2012", welches unter der ISBN-13: 978-3-942132-11-4 erhältlich ist.

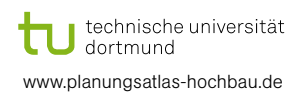

 $(\mathbf{4})$ 

(5)

6